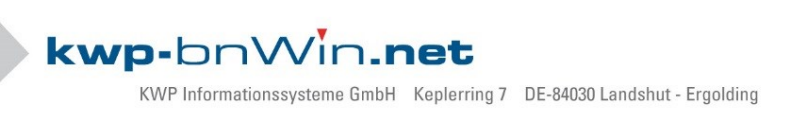

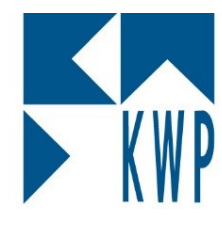

### Keine Vorschau beim Öffnen des Archives mit Adobe Acrobat Reader

Wenn Sie mit dem Adobe Acrobat Reader als Standard-PDF Reader unter Windows 10 arbeiten, wird unter Umständen im Archiv unter Vorschau nur ein grauer Inhalt angezeigt

 Um diese Problem zu beheben öffnen Sie den Adobe Acrobat Reader, klicken Sie auf "Bearbeiten" -> "Voreinstellungen".

| 🛃 Ad | lobe Acrobat Reader DC                   | 186-                   |                                               |           | - 0          | ×        |
|------|------------------------------------------|------------------------|-----------------------------------------------|-----------|--------------|----------|
| Star | Rückgängig                               | Ctrl+Z                 |                                               | ?         | × Anmel      | den      |
|      | Wie <u>d</u> erherstellen                | Shift+Ctrl+Z           |                                               |           | -            | ×        |
| D    | A <u>u</u> sschneiden                    | Ctrl+X                 | Acrobat Reader hat einen neu                  | uen Look. |              |          |
| Z    | 토(글) Kopieren                            | Ctrl+C                 | Hier finden Sie drei schnelle T               | ipps      |              |          |
| G    | E tin <u>f</u> ügen                      | Ctrl+V                 | um Ihnen beim Einstieg zu he                  | lfen.     |              |          |
| SI   |                                          |                        |                                               |           |              |          |
| Δ    | <u>A</u> les auswählen                   | Ctrl+A                 | Weitere Infos                                 |           |              |          |
|      | Aus <u>w</u> ani aumeben                 | Snift+Ctri+A           |                                               |           |              |          |
| v.   | Dalei in <u>Z</u> wischenablage kopieren |                        |                                               |           |              |          |
| N    | Schnappschuss erstellen                  |                        |                                               | Größe     | Angezeigt am |          |
|      | Rechtschreib <u>p</u> rüfun              | g ⊧                    | nrichtung eines Archivs.pdf                   | 138 KB    | 10:08        | ^        |
|      | Q Suchen                                 | Ctrl+F<br>Shift+Ctrl+F | ;sformular.pdf                                | 103 KB    | Gestern      |          |
|      | Schutz                                   | •                      | eauftag.pdf                                   | 330 KB    | 01.12.2015   |          |
|      | -<br>Ein-/Ausgab <u>e</u> hilfe          | Þ                      | eauftragRegie.pdf                             | 391 KB    | 30.11.2015   |          |
|      | Werkzeuge <u>v</u> erwalte               | en                     | 1                                             | 62 KB     | 30.11.2015   |          |
|      | Vorei <u>n</u> stellungen                | Ctrl+K                 | g.pdf                                         | 105 KB    | 25.11.2015   |          |
|      |                                          | 🝌 test.pdf             |                                               | 214 KB    | 18.11.2015   |          |
|      |                                          | 🝌 Dokumente.pd         | f                                             | 530 KB    | 04.11.2015   |          |
|      |                                          | 👃 Installation Ou      | tlook Integration v72.pdf                     | 118 KB    | 03.11.2015   |          |
|      |                                          | 🝌 Updateinstallat      | ion bn2outlook v72.pdf                        | 65 KB     | 19.10.2015   |          |
|      | 🝌 кwp_090210 с                           |                        | DG1_100.pdf                                   | 15 KB     | 19.10.2015   |          |
|      |                                          | لله bnArtikelImpor     | t_Anleitung.pdf                               | 271 KB    | 02.10.2015   | <b>,</b> |
|      |                                          | Mobile                 | Link AUS   Zuletzt verwendete Dateien löschen |           |              |          |

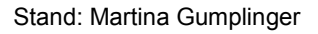

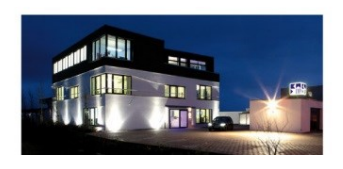

#### Seite 1

#### Dezember 2015

 Sparkasse Landshut
 (BLZ 743 500 00)
 1 707 752
 BIC:
 BYLADEM1LAH
 IBAN:
 DE 30 743 500 00 0001 707 752

 Commerzbank Landshut
 (BLZ 743 800 07)
 690 690 400
 BIC:
 DRESDEFF743
 IBAN:
 DE 35 743 800 07 0690 690 400

 Geschäftsführer Stephan Rixinger
 Landshut HRB 2900
 ID-Nr.
 DE 128955822

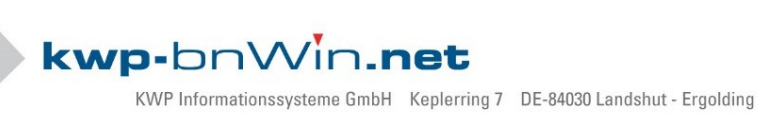

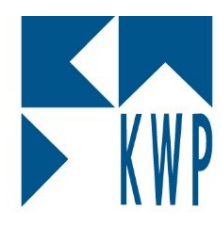

# Keine Vorschau beim Öffnen des Archives mit Adobe Acrobat Reader

2. Sie auf "Sicherheit (erweitert)" und entfernen Sie den Hacken bei "Geschützen Modus beim Start aktivieren"

| /oreinstellungen                                                                                                    |                                                                                                    | Х |
|----------------------------------------------------------------------------------------------------|----------------------------------------------------------------------------------------------------|---|
| Kategorien:                                                                                                    | Sandbox-Schutz                                                                                                    |   |
| Allgemein<br>Dokumente<br>Kommentieren<br>Seitenanzeige<br>Vollbild                                                                                                    | Geschützten Modus beim Start aktivieren Protokolldatei für geschützten Modus erstellen Protokoll anzeigen Geschützte Ansicht Aus Dateien mit potenziell unsicherem Ursprung Alle Dateien                                                                                                    |   |
| Adobe Online-Dienste<br>Berechtigungen<br>Ein-/Ausgabehilfe                                                                                                    | Erweiterte Sicherheit Domänenübergreifende Protokolldatei Ansicht                                                                                                    |   |
| Einheit<br>E-Mail-Konter<br>Formulare<br>Identität<br>Internet<br>JavaScript<br>Lesen<br>Messen (2D)<br>Messen (3D)<br>Messen (3D)<br>Messen (Geo)<br>Multimedia-Berechtigungen altere Versionen)<br>Rechtschreibung<br>Sicherheit<br>Sicherheit<br>Sprache<br>Suchen<br>Tracker | Vertrauenswürdige Sites Wenn sich die Sicherheitseinstellungen auf Vorgänge negativ auswirken, können Sie diese Dateien, Ordner und Hosts in die Liste der vertrauenswürdigen Sites aufnehmen, um die Sicherheitseinstellungen zu umgehen. Die Liste der vertrauenswürdigen Sites ermöglicht das sichere Arbeiten mit vertrauenswürdigen Elementen in Vorgängen. Automatisch Dokumenten mit gültigem Zertifikat vertrauen Unter meinen Windows-Sicherheitszonen aufgeführten Sites automatisch vertrauen Vertrauenswürdige Websites in Windows anzeigen |   |
| Überprüfen<br>Unterschriften                                                                                                    | Datei hinzufügen       Verzeichnispfad hinzufügen       Host hinzufügen       Entfernen         Was ist die geschützte Ansicht?       Was sind die enweiterten Sicherheitseinstellungen?       Was ist die Liste vertrauenswürdiger Sites?         OK       Abbrechen                                                                                                    |   |

3. Bestätigen Sie die Meldung mit "Ja".

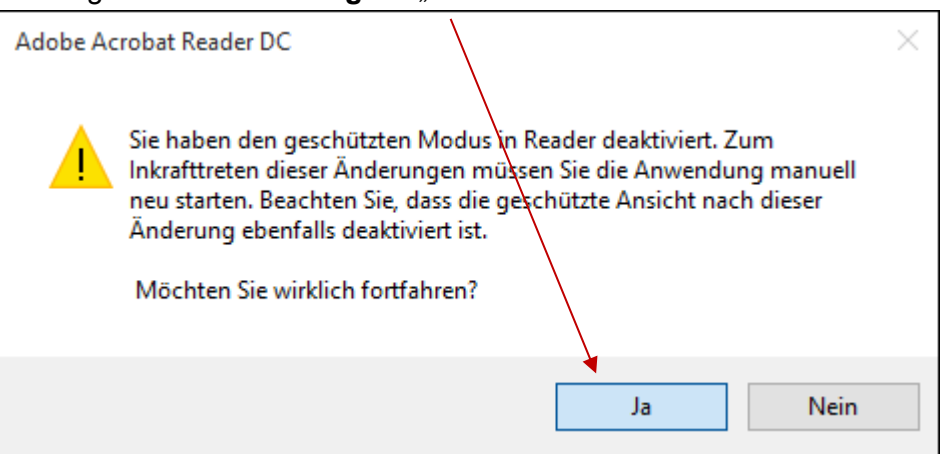

#### Stand: Martina Gumplinger

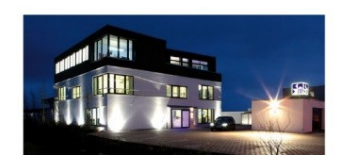

#### Seite 2

#### Dezember 2015

 Sparkasse Landshut
 (BLZ 743 500 00)
 1 707 752
 BIC:
 BYLADEM1LAH
 IBAN:
 DE 30 743 500 00 0001 707 752

 Commerzbank Landshut
 (BLZ 743 800 07)
 690 690 400
 BIC:
 DRESDEFF743
 IBAN:
 DE 35 743 800 07 0690 690 400

 Geschäftsführer Stephan Rixinger
 Landshut HRB 2900
 ID-Nr.
 DE 128955822

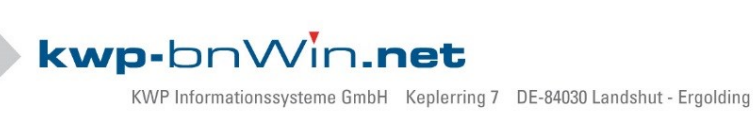

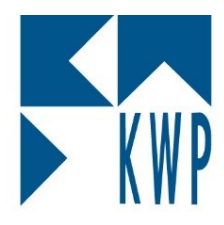

## Keine Vorschau beim Öffnen des Archives mit Adobe Acrobat Reader

4. Drücken Sie auf "OK" um die Einstellung zu speichern und schließen sie den Adobe Acrobat Reader.

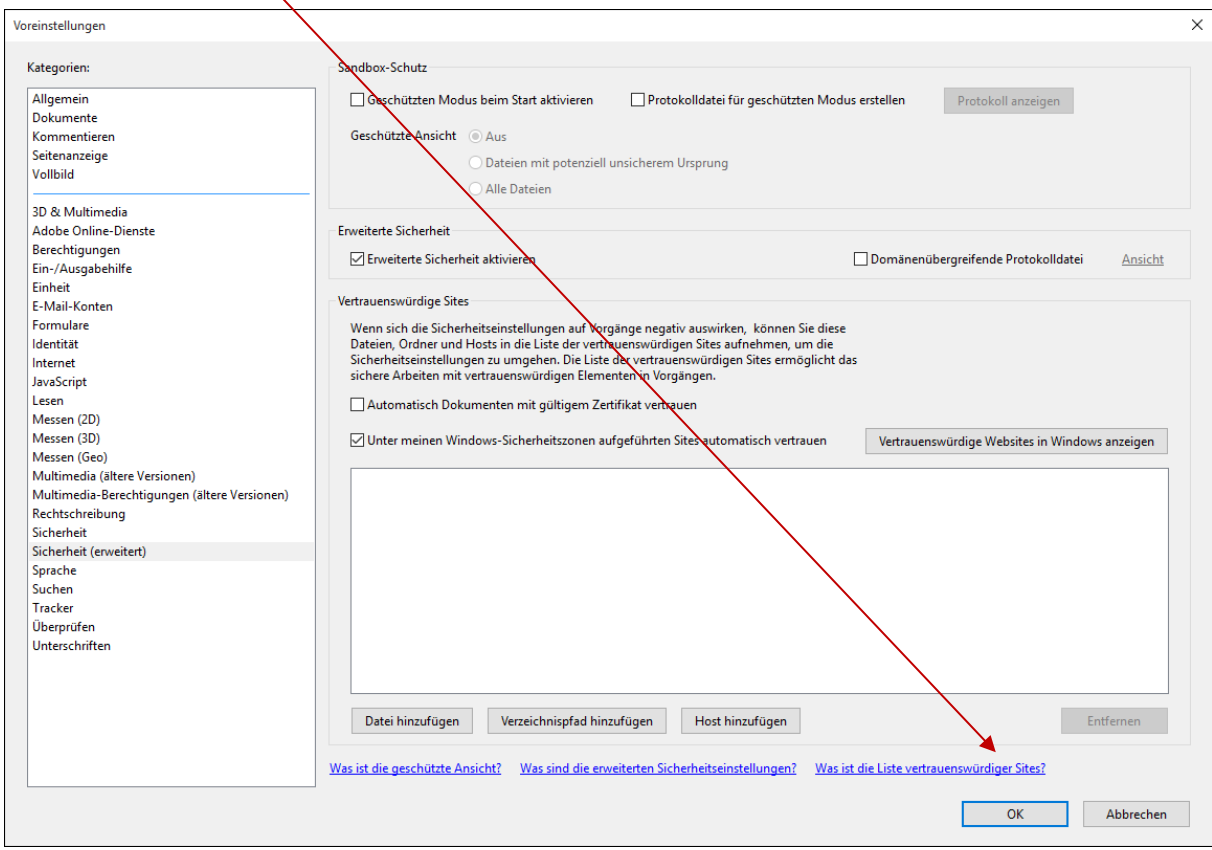

5. Wenn Sie nun Ihren Adobe Acrobat Reader öffnen wird die Vorschau wieder korrekt angezeigt.

### Stand: Martina Gumplinger

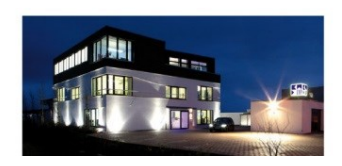

Seite 3

Dezember 2015

 Sparkasse Landshut
 (BLZ 743 500 00)
 1 707 752
 BIC:
 BYLADEM1LAH
 IBAN:
 DE 30 743 500 00 0001 707 752

 Commerzbank Landshut
 (BLZ 743 800 07)
 690 690 400
 BIC:
 DRESDEFF743
 IBAN:
 DE 35 743 800 07 0690 690 400

 Geschäftsführer Stephan Rixinger
 Landshut HRB 2900
 ID-Nr.
 DE 128955822